# WiMAX 2+ novas Home+CA

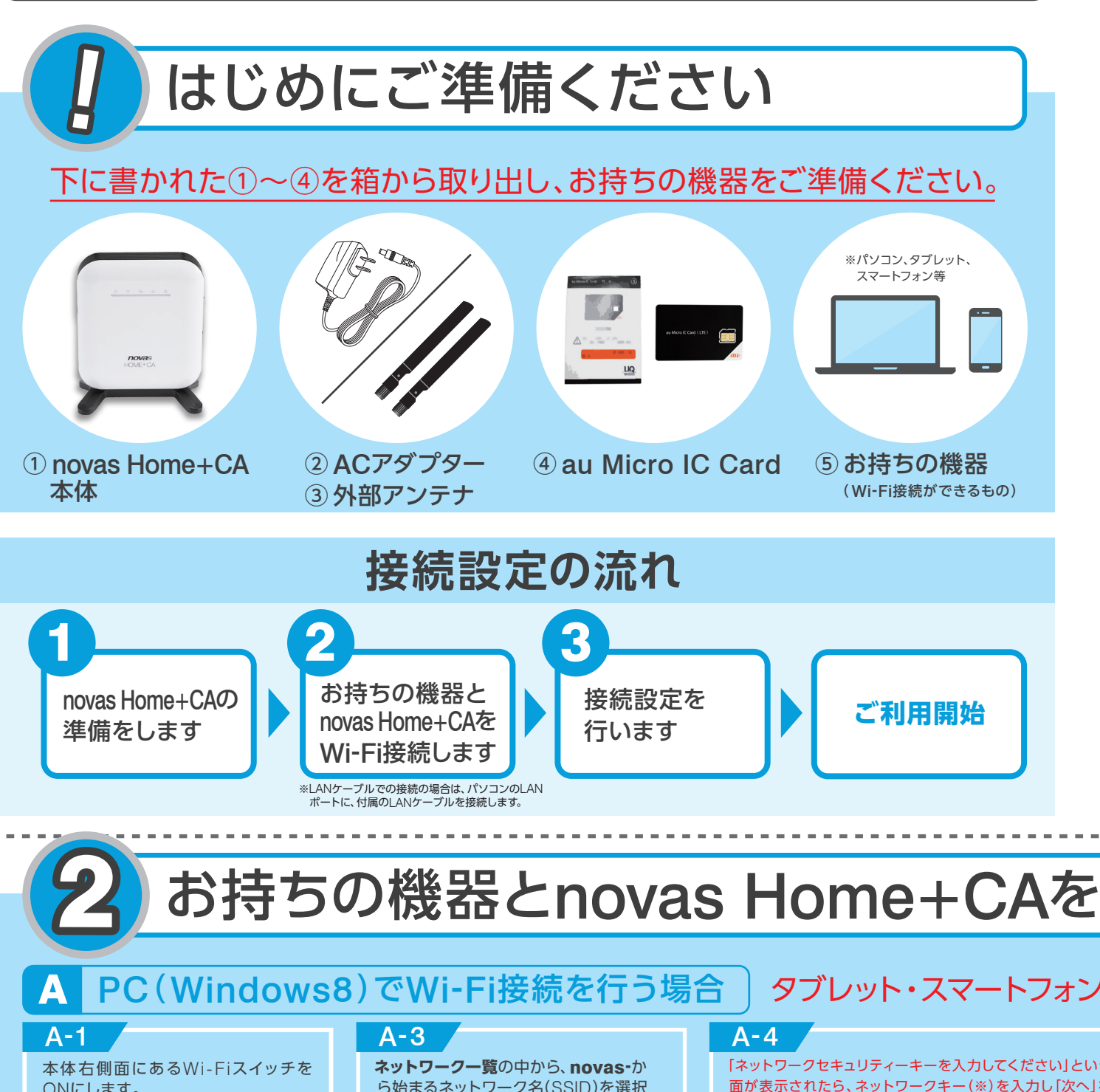

接続限分子

# 1. au Micro IC Card を台紙から取り外します。

台紙からau Micro IC Cardを、図のように指で押して取り外します。

### 2. IC Cardをnovas Home+CAに挿入します。

本体側面のUIMスロットカバーを開け、au Micro IC CardのIC(金属)部分を本体表側に向けてカチッと音 がするまで差し込みます(切欠きが下方向)。

#### 3. novas Home+CAに付属の外部アンテナを装着します。

novas Home+CAの背面のアンテナポートに、付属の 外部アンテナを差し込み、時計回りに回して装着します。

#### 4. novas Home+CAをコンセントにつなぎます。

novas Home+CA左側面にある電源ポートに付属の ACアダプターを接続し、コンセントに差し込みます。 \*\*novas Home+CAはACアダプターでコンセントと繋がっていない状態では、ご利用できませんのでご注意ください。

## 5. novas Home+CAの電源を入れます。

novas Home+CAの右側面にある電源スイッチをONにし、 novas Home+CAの電源を入れます。

お持ちの機器とnovas Home+CAをWi-Fi接続します へお進みください。

# お持ちの機器とnovas Home+CAをWi-Fi接続します

# タブレット・スマートフォンで接続を行う場合は、ウラ面をご覧ください。

| A-1<br>本体右側面にあるWi-Fiスイッチを<br>ONにします。                                                     | A-3<br>ネットワーク一覧の中から、novas-か<br>ら始まるネットワーク名(SSID)を選択<br>し「接続」を押します                                                                                                    | A-4<br>「ネットワークセキュリティーキーを入力してください」という画<br>面が表示されたら、ネットワークキー(※)を入力し「次へ」を押<br>します。                                                                       | A-5<br>「PCの共有をオンにしてこのネットワークのデバ<br>イスに接続しますか?」という画面が表示される<br>ので「共有をオンにしてデバイスに接続します」 | PC (Window                                  |
|------------------------------------------------------------------------------------------|----------------------------------------------------------------------------------------------------|----------------------------------------------------------------------------------------------------|------------------------------------------------------------------------------------|---------------------------------------------|
| A-2<br>「スタート」画面で「デスクトップ」を<br>選択し、画面右下に表示されている<br>ネットワークアイコンをクリックします。<br>スタート画面上にあるデスクトップ | ・ ネットワーク       ・ のいねる: XXXXXXXを         Wi-Fi       ・         100vas       ・         Wi-Fi       ・         100vas       ・         ・       ・         ・       ・         ・       ・         ・       ・         ・       ・         ・       ・         ・       ・         ・       ・         ・       ・         ・       ・         ・       ・         ・       ・         ・       ・         ・       ・         ・       ・         ・       ・         ・       ・         ・       ・         ・       ・         ・       ・         ・       ・         ・       ・         ・       ・         ・       ・         ・       ・         ・       ・         ・       ・         ・       ・         ・       ・         ・       ・         ・       ・         ・          ・ | <ul> <li>※ネットワークキーについては、本体背面に記載があります。</li> <li>※ネットワークキーについては、本体背面に記載があります。</li> <li>※ ネットワーク</li> <li>・・・・・・・・・・・・・・・・・・・・・・・・・・・・・・・・・・・・</li></ul> | を選択します。                                                                            | novas Home+CA0<br>付属のLANケーブルオ<br>側をパソコンのLAN |
| ネットワークアイコン<br>・ 17:52<br>・ 10 5 17:52<br>2013/03/01                                      | ・<br>・<br>・<br>・<br>・<br>・<br>・<br>・<br>・<br>・<br>・<br>・<br>・<br>・                                                                                                    | (N) <b>キャンセル</b>                                                                                                    | ネットワーク一覧からnovas-XXXXXXXXXXXが<br><b>「制限あり」</b> になっていれば、ここまでの設定は完<br>了です。            | ウラ面の 3 接続設定                                 |

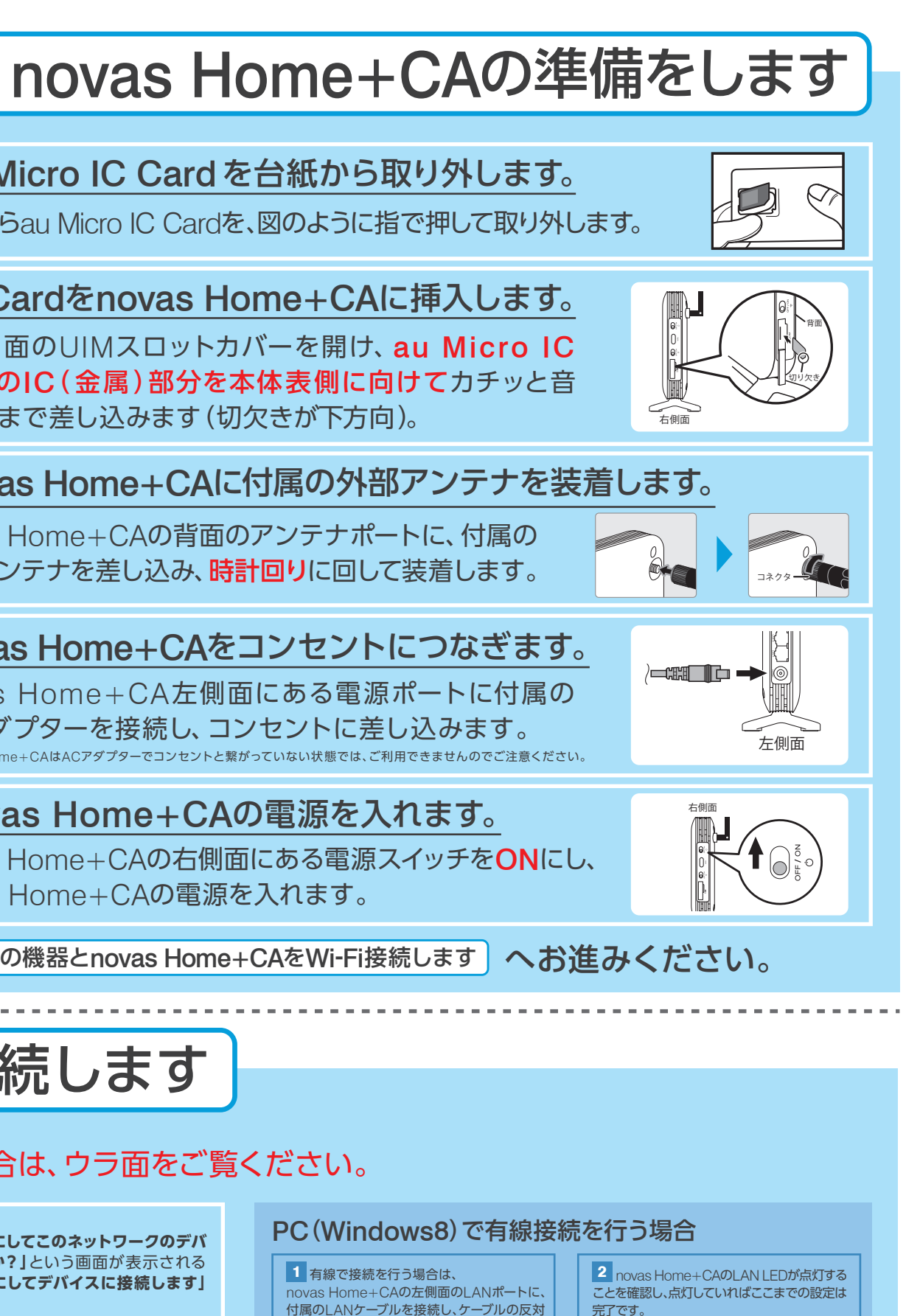

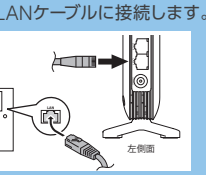

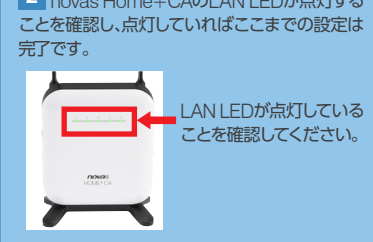

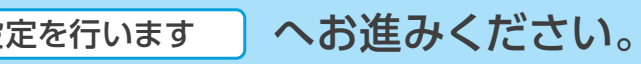

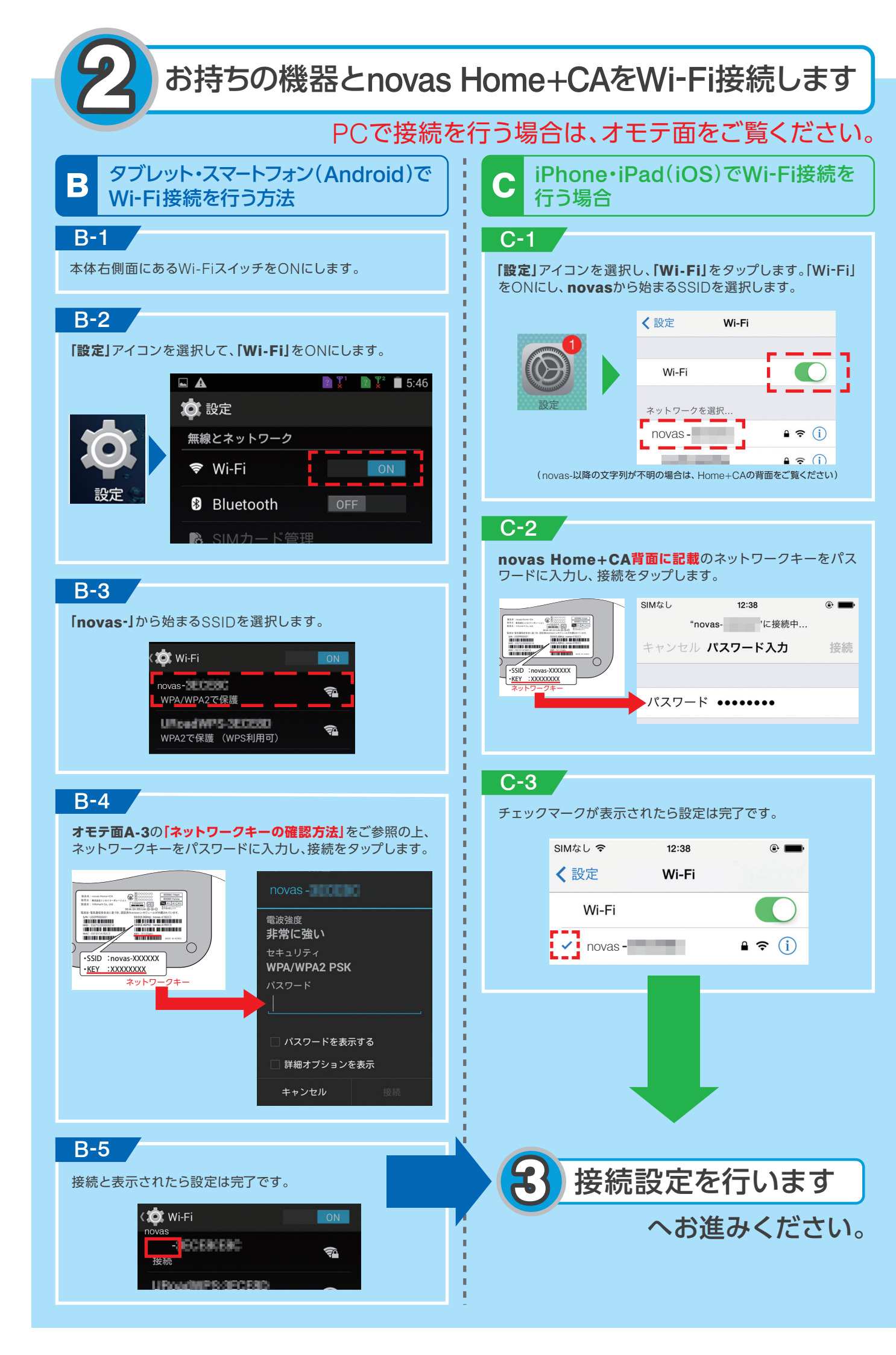

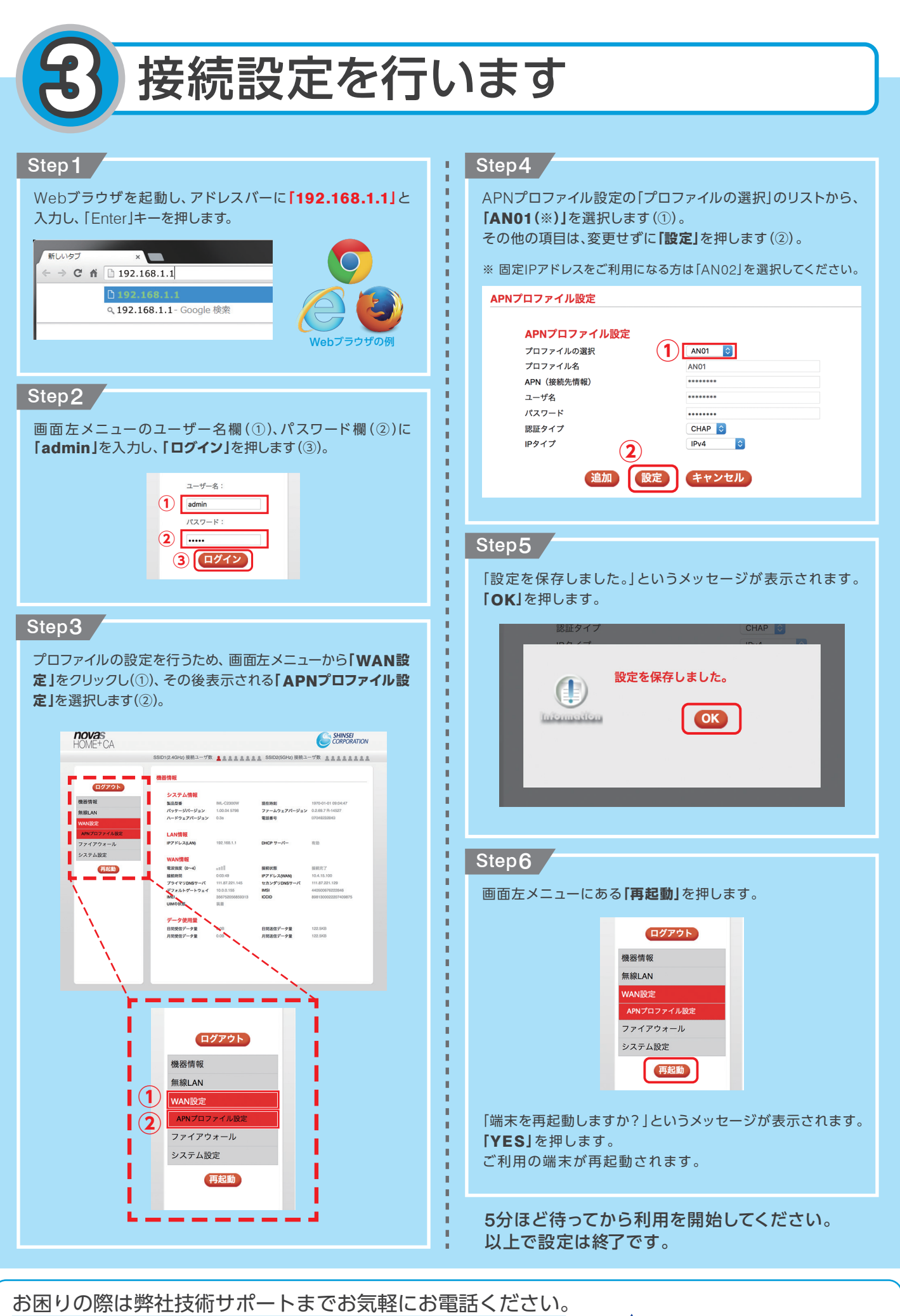

0120-577-126 <sup>携帯電話</sup> 0570-071-085 年中無休 10:00-17:00

1-085 AsahiNet